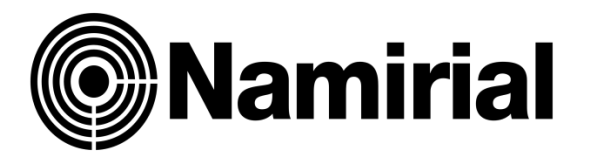

# Istruzioni Configurazione e Utilizzo PEC Browser

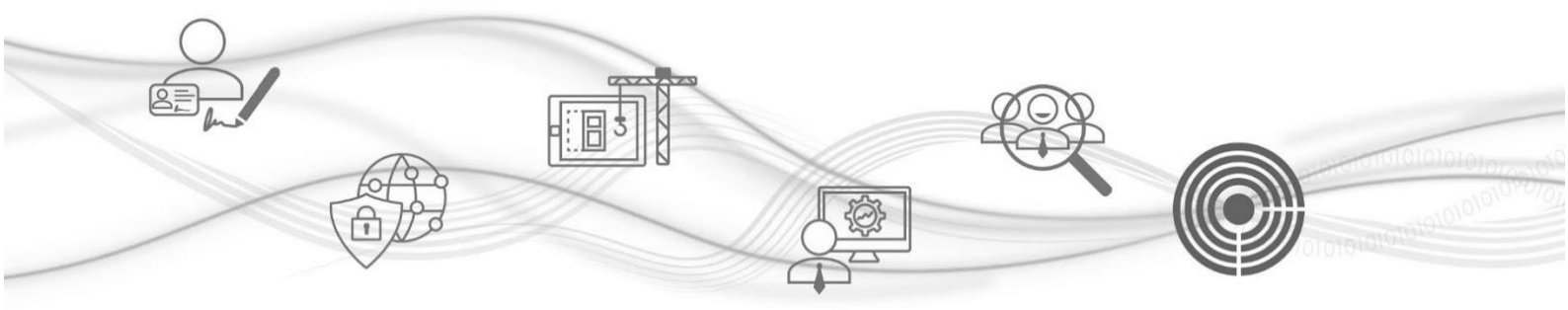

# Istruzioni Configurazione e Utilizzo PEC Browser

PEC Browser è un servizio che permette di avere a disposizione tutte le PEC dei clienti e verificare l'arrivo di nuovi messaggi senza dover installare nessun software.

Per configurare le PEC dei clienti dovete avere a disposizione l'indirizzo della casella PEC e la password per accedere.

Una volta eseguito l'accesso all'area riservata, puoi visualizzare la Homepage della Dashboard: a sinistra trovi la sezione dedicata ai Servizi Digitali Namirial che puoi rivendere.

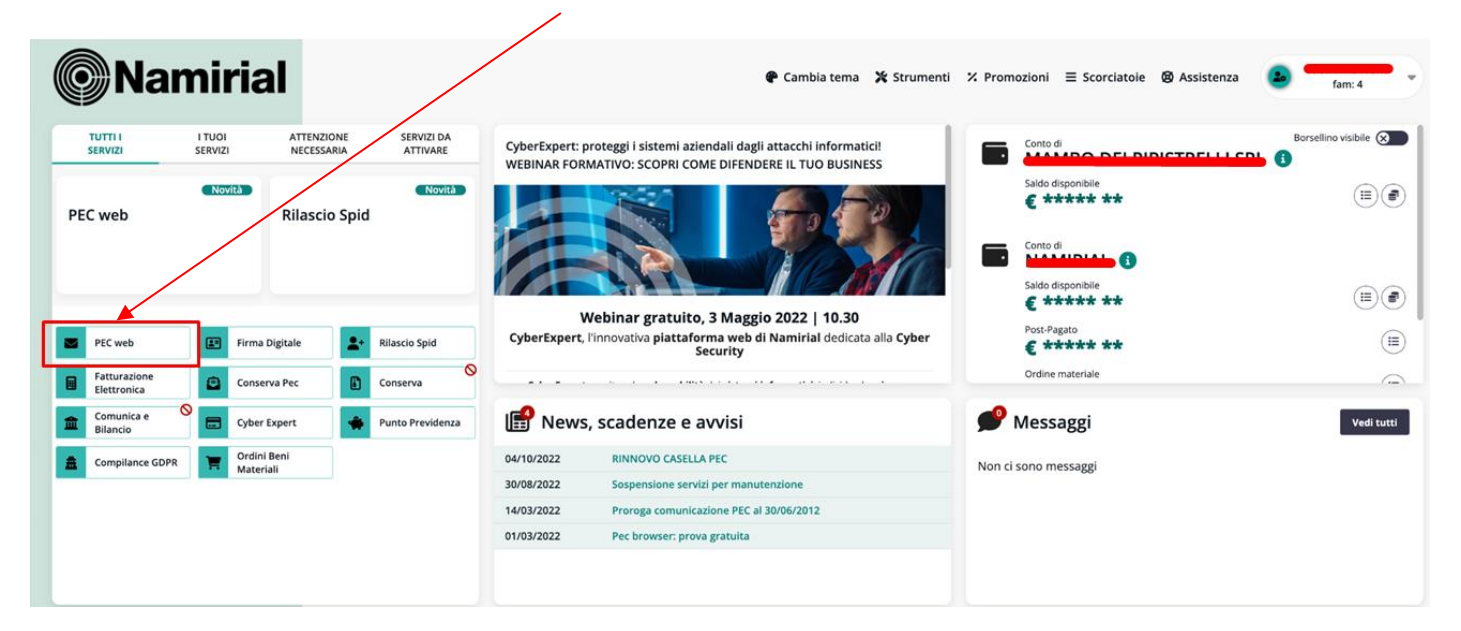

Per iniziare la procedura clicca su Pec web

#### Cliccare sul tasto PEC Browser

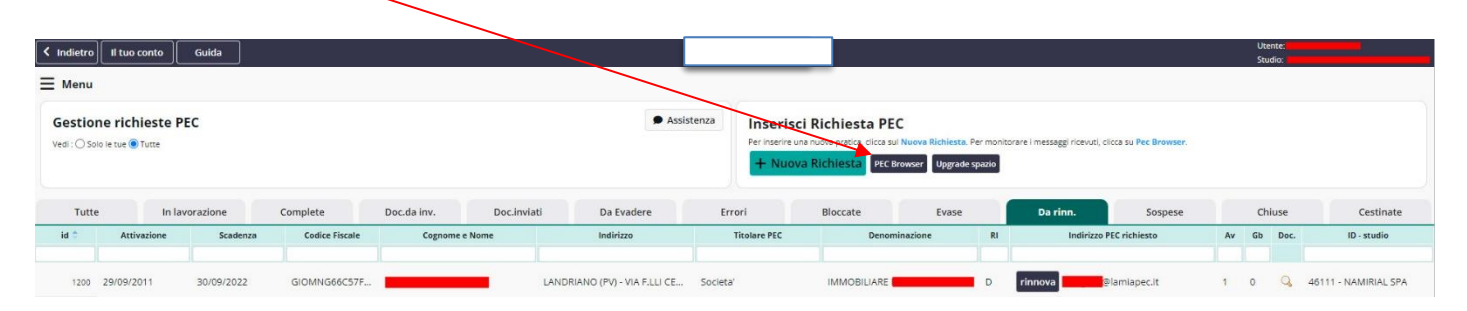

## Cliccare su Aggiungi PEC

| Il tuo conto Guida                                                                                                    |                                                                                                    |                                                                           |                                                       |                                                                                              | Utente:<br>Studio:  | _    |       |
|----------------------------------------------------------------------------------------------------|----------------------------------------------------------------------------------------------------|---------------------------------------------------------------------------|-------------------------------------------------------|----------------------------------------------------------------------------------------------|---------------------|------|-------|
| ≡ Menu                                                                                                    |                                                                                                    |                                                                           |                                                       |                                                                                              |                     |      |       |
| PEC Browser<br>Attraverso il PEC Browser puol ottenere una panoramic<br>puisante WebMail, puol accedere alla casela per le alto | a rapida sulla situacione dei <u>messaggi ricevuri</u> di tutte le caselle<br>e funzionalità (invio, cancellazione, ecc). | Assistenza     PEC qui inserite. Selezionando una caseila e circon us qui | Aggiungi Ca<br>Clicca sul pulsante pe<br>+ Aggiungi P | sella<br>Interre una nuova casella PEC da monitorara e completa i dati ri<br>EC Gestione PEC | chiest.             |      |       |
| Attive                                                                                                    | Cestinate                                                                                                    |                                                                           |                                                       |                                                                                              |                     |      |       |
| Casella                                                                                                    | PEC                                                                                                    | Descrizione                                                               |                                                       | Stato aggiornamento                                                                          | Data/ora agg.       | Agg. | Nuovi |
| 👷 pratiche@lamiapec.it                                                                                                    | STUDIO ESE                                                                                                    | MPIO SRL                                                                  | o                                                     | Aggiornato                                                                                   | 25/07/2022 12:19:13 |      | 645   |

Si aprirà la seguente schermata, inserire **l'indirizzo pec, la password ed eventuale descrizione**, lasciare selezionato il pulsante **Visibilità ad altri utenti** se si desidera visualizzarla con altri utenti.

| Casella PEC da aggiungere |                                                                                                    |          |
|---------------------------|----------------------------------------------------------------------------------------------------|----------|
| 🗹 Dati della casella      |                                                                                                    |          |
|                           |                                                                                                    |          |
|                           | Attraverso questa procedura guidata è possibile aggiungere una casella PEC da monitorare attraverso il PEC e Browser. |          |
|                           | Compila i dati sottostanti e clicca su Conferma.                                                                      |          |
|                           | Casella PEC                                                                                                    |          |
|                           | Password                                                                                                    |          |
|                           | Descrizione                                                                                                    |          |
|                           | Visibilita' agli altri utenti (colleghi)                                                                              |          |
|                           |                                                                                                    |          |
|                           |                                                                                                    | Conferma |
|                           |                                                                                                    |          |

Per concludere cliccare su **Conferma** 

Se i dati inseriti sono corretti apparirà la seguente finestra con l'indirizzo della PEC configurata.

| < Indietro                                                                        | Il tuo conto | Guida      |                |             |             |                              |                 |                                             |                   |                                |                         |           |            |    | Ute<br>Stu | nte:<br>dio: |                      |
|-----------------------------------------------------------------------------------|--------------|------------|----------------|-------------|-------------|------------------------------|-----------------|---------------------------------------------|-------------------|--------------------------------|-------------------------|-----------|------------|----|------------|--------------|----------------------|
| <b>⊟</b> Menu                                                                     |              |            |                |             |             |                              |                 |                                             | -                 |                                |                         |           |            |    |            |              |                      |
| Gestione richieste PEC <ul> <li>Assistenza</li> <li>Vedi: O Solo le tue</li></ul> |              |            |                |             |             |                              | i Richiesta PEC | C<br>Nuova Richiesta. F<br>rowser Upgrade s | er monit<br>pazio | orare i messaggi ricevuti, cli | tta su Pec Browser.     |           |            |    |            |              |                      |
| Tutte                                                                             | In la        | vorazione  | Complete       | Doc.da inv. | Doc.inviati | Da Evadere                   | Erro            | ori                                         | Bloccate          | Evase                          |                         | Da rinn.  | Sospese    |    | Ch         | iuse         | Cestinate            |
| id ≑                                                                              | Attivazione  | Scadenza   | Codice Fiscale | Cognome     | e Nome      | Indirizzo                    | 1               | Titolare PEC Denominazione                  |                   | RI                             | Indirizzo PEC richiesto |           | Av         | Gb | Doc.       | ID - studio  |                      |
| 1200                                                                              | 29/09/2011   | 30/09/2022 | GIOMNG66C57F   | _           |             | LANDRIANO (PV) - VIA F.LLI C | E Societa'      |                                             |                   | _                              | D                       | rinnova e | amlapec.it | 1  | 0          | Q            | 46111 - NAMIRIAL SPA |

Potrete inserire altri indirizzi PEC procedendo come descritto in precedenza.

## Per verificare l'arrivo di nuovi messaggi PEC cliccate sul tasto Aggiorna indirizzi

| Indietro II tuo conto Guida                                                                                                 |                                                                                                    |                                                                          |                                                        |                                                                 |                               |                  |                     | Utente:<br>Studio: | -       |                          |
|----------------------------------------------------------------------------------------------------|----------------------------------------------------------------------------------------------------|--------------------------------------------------------------------------|--------------------------------------------------------|-----------------------------------------------------------------|-------------------------------|------------------|---------------------|--------------------|---------|--------------------------|
| <b>⊟</b> Menu                                                                                                    |                                                                                                    |                                                                          |                                                        |                                                                 |                               |                  |                     |                    |         |                          |
| PEC Browser<br>Attraverso II PEC Browser puol ottenere una panoram<br>puisante WebMail, puol accedere alla casela per le al | ica rapida sulla situazione dei <u>massaggi icioxusi</u> di tutte le caselle<br>tre funzionalità (invio, cancellazione, ecc) | Assistenza     EC qui inserite. Selezionando una casella e cliccando sul | Aggiungi Ca<br>Clicca sul pulsante per<br>+ Aggiungi P | Sella<br>inserire una nuova casella PEC da m<br>EC Gestione PEC | ionitorare e competa i dati n | chiesti.         |                     |                    |         |                          |
| Attive                                                                                                    | Cestinate<br>a PEC                                                                                                    | Descrizione                                                              |                                                        | Stato aggiorna                                                  | mento                         |                  | Data/ora agg.       |                    | Agg.    | Nuovi                    |
| pratiche@lamiapec.it STUDIO ESEMPIO SRL                                                                                     |                                                                                                    |                                                                          | 1 di1 ++ ++                                            | Aggiornato                                                      |                               |                  | 25/07/2022 12:19:13 |                    | Visuali | 645<br>izzati 1 - 2 di 2 |
| 🔑 Strumenti                                                                                                    |                                                                                                    |                                                                          |                                                        |                                                                 | Ag                            | giorna indirizzi | WebMail Config      | ura Cestina        | Rip     | oristina                 |

Per verificare l'arrivo di nuovi messaggi cliccate sulla riga della casella PEC nella parte in alto e nella parte in basso appariranno i messaggi PEC arrivati con la data, il mittente e l'oggetto. Per accedere alla singola casella PEC e per leggere il messaggio cliccate su **WebMail**.

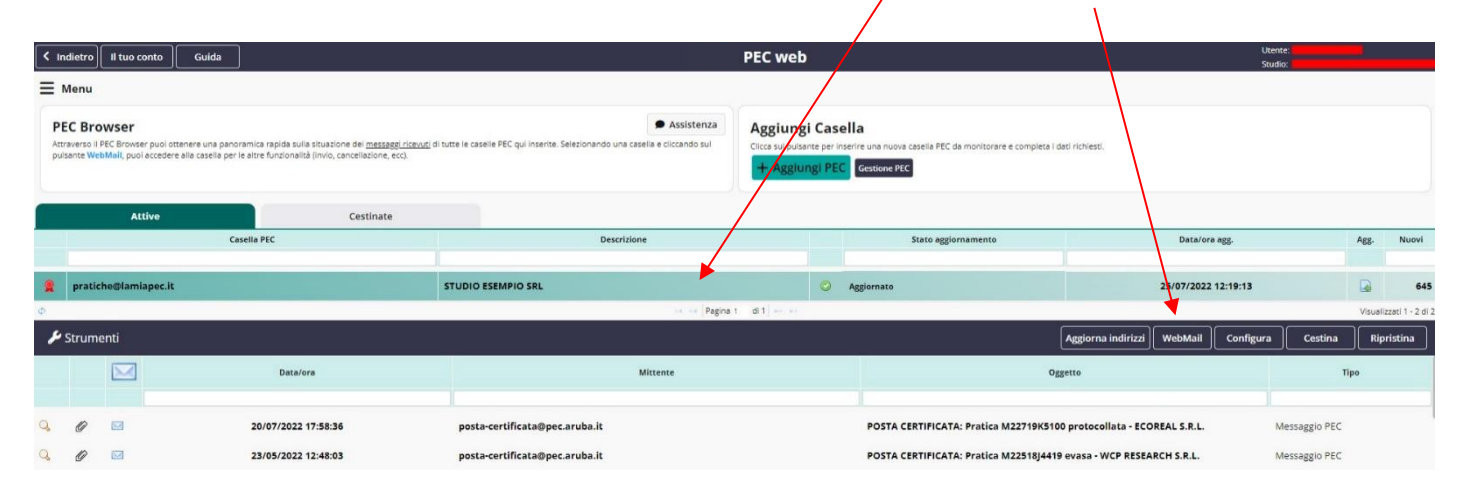

Verrete riportati nella webmail on line senza dover digitare user e password.